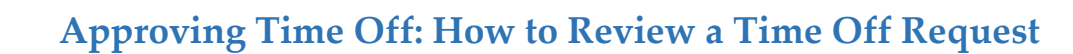

## Note:

- Time-Off requests can be approved in Workday by Managers, Payreps, Time-Off Partners, or Time Keepers.
- Please be aware that accruals for employees are granted on the last day of the pay period and only eligible to be used thereafter (i.e. not to be used retroactively).
- 1) Navigate to your **Inbox** by clicking near your name, located in the far upper right hand corner on your homepage.
- 2) Click on **Inbox**, and all pending **Actions** (time off requests and other business processes as applicable) which need to be approved will be displayed.
- 3) Click on the **Time Off Request** that need to be approved. Assess the **Details To Review** section of the page for accuracy.
- 4) During the Review, click the **Additional Details Arrow** to expand the section for further details should you wish to review information on:
  - a. Time Off Balance as of Current Date,
  - b. Previous Time Off Requests, or
  - c. Previous Time Off Adjustments
- 5) Upon completion of the Review:
  - d. If accurate, click **Approve** to approve the time off request.
  - e. If inaccurate, click **Send Back**, enter a reason, and click **Submit**. The **Time Off Request** will route back to the employee to revise the request.

**Note:** You cannot edit a **Time Off Request** on behalf of the employee. If the request needs to be changed, **Send Back** to the employee for revisions.

f. If the Time Off Request is denied, click Deny, enter a reason and click Submit.

**Note:** The employee will see the "*denied*" request in their **Time Off Worklet**>View>Time Off and in their Inbox on the Archive tab.

## Time Off Requests: How to Verify a Time Off Request has been processed:

- 1) Navigate to your **Inbox** by clicking near your name, located in the far upper right-hand corner on your homepage.
- 2) Click on the **Inbox** icon.

| Actions (574) Archive                                                                                                    | View Event Time Off Request: Bini Thomas Actions                                                                          |                    |                 |                                |           | X            | e .          |
|----------------------------------------------------------------------------------------------------|----------------------------------------------------------------------------------------------------|--------------------|-----------------|--------------------------------|-----------|--------------|--------------|
| Sort By: Newest  V From Last 30 Days                                                                                                    | 16 minute(s) ago - Successfully Completed                                                                                 |                    |                 |                                |           |              |              |
| Time Off Request: Bini Thomas<br>16 minute(s) ago - Successfully Completed                                                                          | For     Bini Thomas       Overall Process     Time Off Request: Bini Thomas                                               |                    |                 |                                |           |              |              |
| Time Off Correction: Laurie Conlon (On Leave)<br>2 hour(s) ago - Successfully Completed                                                             | Overall Status         Successfully Completed           Calendars In Use         Consecutive Days (No Calendars Selected) |                    |                 |                                |           |              |              |
| Time Off Request: Laurie Conlon (On Leave)<br>2 hour(s) ago - Successfully Completed                                                                | Details Process                                                                                                    |                    |                 |                                |           |              |              |
| Time Off Request: Amy C. Parmley (On Leave)<br>4 day(s) ago - Successfully Completed                                                                |                                                                                                    |                    |                 |                                |           |              |              |
| Time Off Request: Amy C. Parmley (On Leave)                                                                                                    | 1 item                                                                                                    |                    |                 |                                |           | 1 = 00 6     | ∃ <b>.</b> 7 |
| 7 day(s) ago - Successfully Completed<br>Integration: Schedule Large Reports - 10/11/2018<br>12:26:02.724<br>11 day(s) ago - Successfully Completed | Date                                                                                                    | Day of the<br>Week | Туре            | Position                       | Requested | Unit of Time |              |
|                                                                                                    | 10/26/2018                                                                                                    | Friday             | Vacation (Days) | 00119795 Consultant/Advisor II | 1         | Days         | ~ ~          |

- 3) Within the **Archive** tab, scroll through the Time Off Requests to view the details of the event which will appear in either a status of:
  - a. In Progress,
  - b. Successfully Completed, or
  - c. Denied.

## **Time Off Requests: Viewing Team Time Off**

**Note:** This functionality is for Managers only and allows them to view their Team's time off within a given week.

- 1) From the **Home** page, click on the **Menu** in the upper left-hand corner, then click the **Team Time Off** worklet.
- 2) On the View menu, click Time-Off and Leave Calendar.
- 3) The Time Off and Leave Calendar page appears.
- 4) Use the arrows in the upper left hand corner to change the week in which you wish to view.